## eQuilibra

## Come rispedire una fattura scartata

Occorre selezionare la fattura da rispedire dal programma Gs.Fatture PA/B2B

Il programma richiede:

| Q         | Conferma rigenerazione/spedizione |  |  |  |
|-----------|-----------------------------------|--|--|--|
| ?         | Rigenerare e rispedire il file?   |  |  |  |
| EQUILIBRA |                                   |  |  |  |
|           | <u>Si</u>                         |  |  |  |

Rispondere Si

Se ci sono più fatture da rispedire selezionarle nello stesso modo, terminata la selezione occorre **confermare con F10**, il programma richiede:

| Q | Genera e spedisci XML?                                                           |    |                |         |  |  |
|---|----------------------------------------------------------------------------------|----|----------------|---------|--|--|
| • | Stai per inviare al portale 1 fattura per essere firmata ed inviata<br>Confermi? |    |                |         |  |  |
|   |                                                                                  | SI | Solo prep 2040 | Annulla |  |  |
|   |                                                                                  |    | How hole used  |         |  |  |

Rispondere **Si**.

Per ogni fattura verrà richiesta ulteriore conferma:

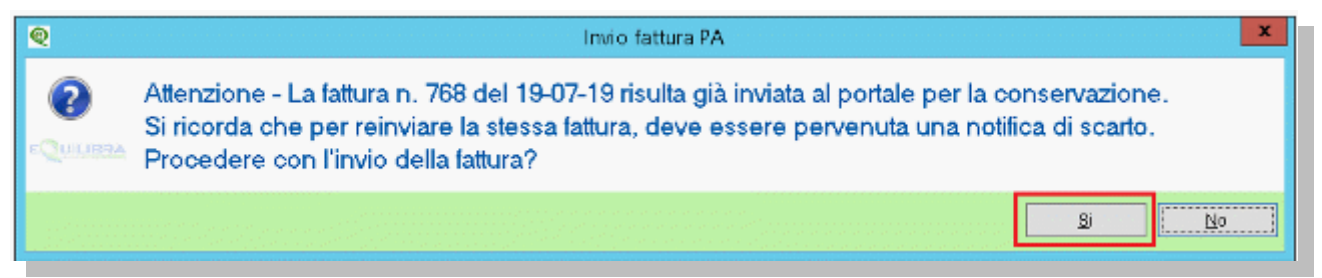

Rispondere **SI**.

Terminato l'invio eseguire un **aggiornamento stato del portale** affinchè le fatture rispedite abbiano un nuovo ID conservazione.

Monitorare successivamente che l'invio vada a buon fine con la Ricevuta Consegna.

Per maggiori dettagli sugli stati della fattura attiva cliccare qui.